Preparing your Domain to transfer from Moniker

## **Getting Started**

Before you can transfer a domain:

- **Confirm** your administration email address in the domain registry records.
- **Verify** that the domain is unlocked.
- **Obtain** the domain's transfer authorization code (also referred to as an EPP or auth code).

**Note:** Registrar rules vary. Your domain may not be transferable within 60 to 120 days of registration, a previous transfer, or renewal.

## Your account

- Go to: moniker.com
- You will need your account number or username and password.
- If you do not have your account details, you will need to contact Moniker. The support number is on their website.

# **Step 1: Account Login**: Enter your **Account Number** or **Username** and **Password**. Click **Login**.

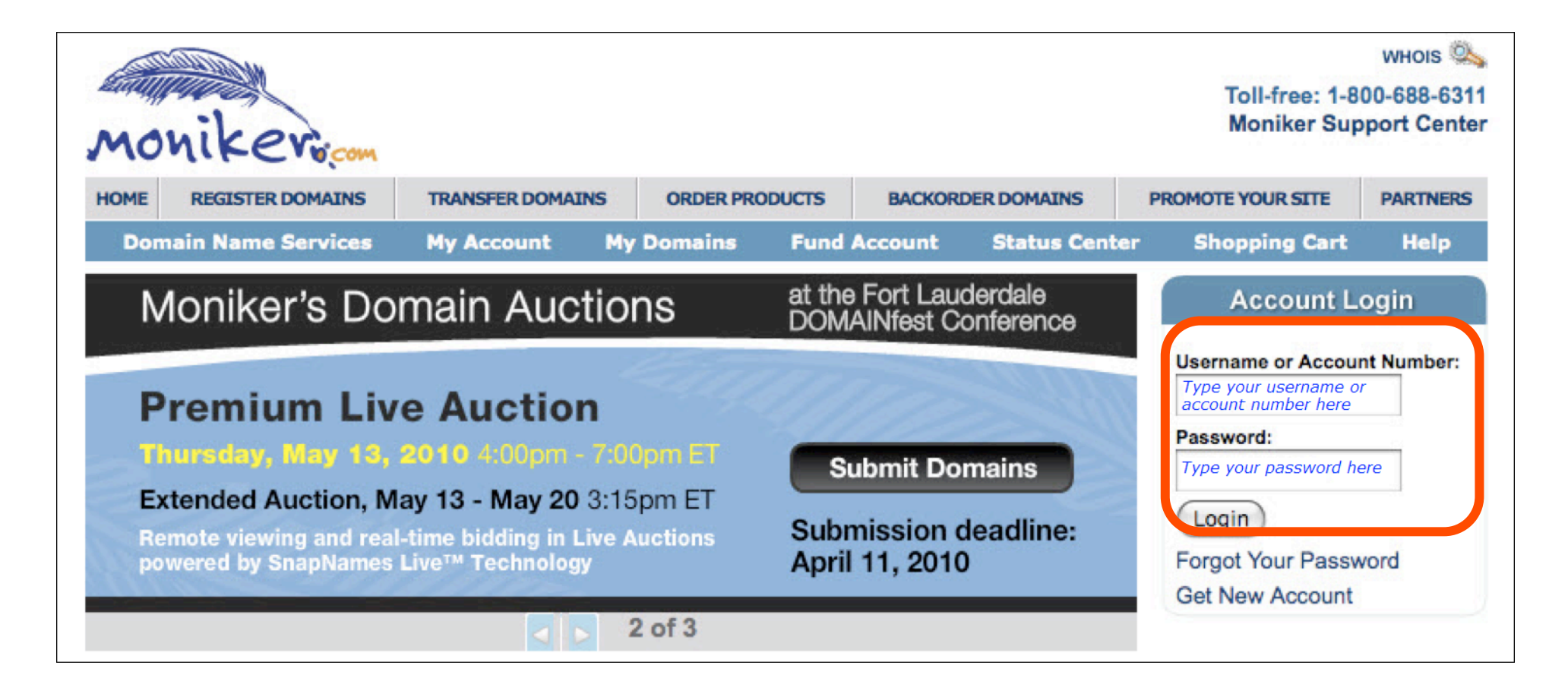

**Step 2:** You are logged into the Moniker Domains homepage. Click **My Account**, then **My Profile** from the drop-down menu.

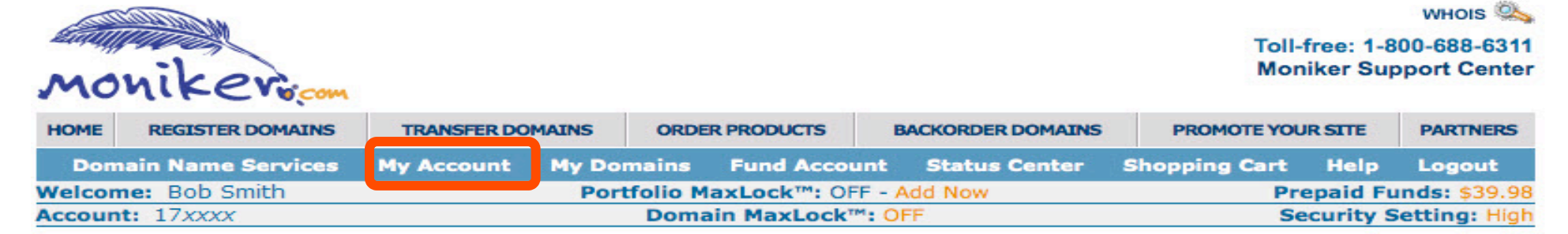

### Vour Account

Effective 01/10/2007, When paying with PayPal we will only accept Verified PayPal Accounts

Click Here for Quick Domain Registration

#### Domain Overview

- 1 Domains with Moniker
- 0 Domains pending transfer
- 0 Domains Pending Registration
- 0 Domains Expired
- 0 Domains Expiring in 60 days or less
- 0 Subproducts Expiring in 60 days or less
- 0 Domains with MaxLock<sup>™</sup>
- 0 Domains with Instant Mobilizer<sup>™</sup>
- 0 Domains with Registrar Lock
- 1 Domains set to Auto-Renew

### Appraisal Overview

- O Appraisals Pending
- **O** Appraisals Completed
- O Appraisals Published

#### Escrow Overview

- 0 Pending Other Party's Approval
- 0 Pending Signed Agreement
- 0 Pending Custom Agreement Approval
- 0 Pending Other Status
- 0 Total Pending Transactions
- **0** Completed Transactions
- 0 Canceled Transactions
- 0 Pending My Payment

### Payment Overview

- 0 Total Transactions
  - 0 Payments Received
  - 0 Payments Withdrawn
  - 0 Pending Withdraw Requests

#### Manage Domains

\*\*\*\*\* Status Center \*\*\*\*\*
Domain Search Box

### **Step 3a:** Update your contact information.

Your **Account Profile** will appear. If the Email address in the **Account Profile** is not correct, click **Edit**. This step ensures that you will receive all notifications for your transfer request. If no changes are required, skip to **Step 6.** 

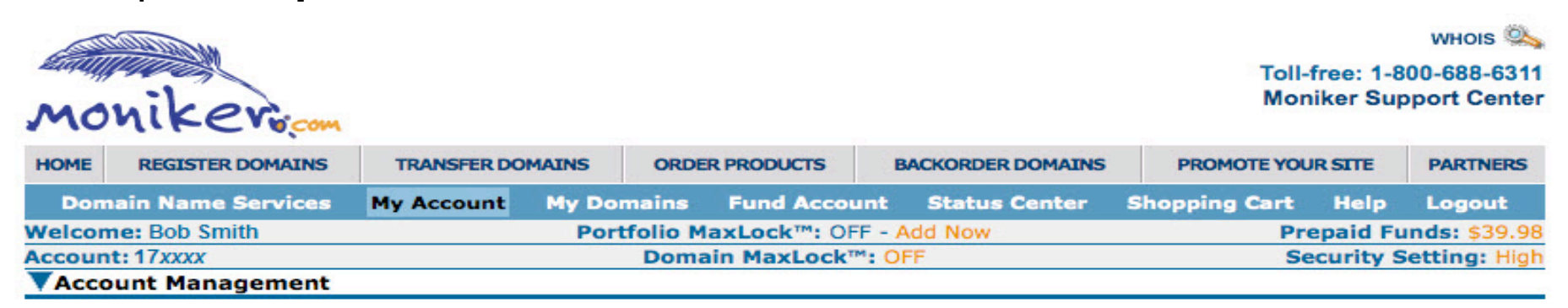

Current User: 17xxxx

| User    | User        | Email       | Security | Payment | Payment | Domain   | Manage | Manage   | Transaction |
|---------|-------------|-------------|----------|---------|---------|----------|--------|----------|-------------|
| Profile | Preferences | Preferences | Settings | Methods | Options | Defaults | Users  | Contacts | View        |

|                 | Acc              | count Profile [Edit] |
|-----------------|------------------|----------------------|
| Account Number  | 17 <i>xxxx</i>   |                      |
| Username        | bobsmith1        |                      |
| First Name      | Bob              |                      |
| Last Name       | Smith            |                      |
| Company Name    | Smith Inc.       |                      |
| Street Address  | 111 Avenue Rd.   |                      |
| Unit/Apartment  |                  |                      |
| City            | Toronto          |                      |
| State/Province  | Ontario          |                      |
| Zip/Postal Code | M1M0M0           |                      |
| Country         | CA               |                      |
| E-Mail Address  | bobsmith1@smith. | .net                 |
| Phone Number    | +1.4165551212    |                      |
| Fax Number      |                  |                      |
| Pre-Pald Funds  | \$39.98          |                      |

### Step 3b: Make your changes and click Save.

|                      | Edit Account Information       |                                      |
|----------------------|--------------------------------|--------------------------------------|
|                      |                                | [Current record: 171027]             |
|                      |                                | Fields with $_{m{\pi}}$ are required |
| ★ First Name         | Bob                            |                                      |
| \star Last Name      | Smith                          |                                      |
| Company Name         | Smith Inc.                     |                                      |
| * Street Address     | 111 Avenue Rd.                 |                                      |
| Unit/Apartment       |                                |                                      |
| * City               | Toronto                        |                                      |
| * State or Province  | - non-US State or Province - 📫 |                                      |
|                      | Ontario                        |                                      |
| ★ Zip/Postal Code    | M1M0M0                         |                                      |
| * Country            | CANADA                         | \$                                   |
| * Phone Number       | 4165551212                     |                                      |
| * Phone Intl. Prefix | UNITED STATES [+1]             | ÷                                    |
| Fax Number           |                                |                                      |
| Fax Intl. Prefix     | ( intl prefix                  | \$                                   |
|                      | 🚽 Save 🔤 🖓 Reset               |                                      |

### Step 4: Click on Security Settings.

| illino.    | 44 all all all   |                                         |                            |              |               |              |        |              |                      | WHOIS                     |
|------------|------------------|-----------------------------------------|----------------------------|--------------|---------------|--------------|--------|--------------|----------------------|---------------------------|
| MOV        | niker            | m                                       |                            |              |               |              |        | Toll-<br>Mon | free: 1-8<br>iker Su | 00-688-631<br>pport Cente |
| HOME       | REGISTER DOMAINS | TRANSFER                                | DOMAINS                    | ORDER PROD   | JCTS BAC      | KORDER DOMA  | INS P  | ROMOTE YOU   | RSITE                | PARTNERS                  |
| Doma       | in Name Service  | My Accoun                               | t My Dor                   | nains Fund   | Account       | Status Cente | r Shop | ping Cart    | Help                 | Logout                    |
| Welcome    | e: Bob Smith     |                                         | Port                       | folio MaxLoc | K™: OFF - Add | d Now        | -      | Pre          | epaid Fu             | unds: \$39.9              |
| Account:   | : 17 <i>xxxx</i> |                                         |                            | Domain Max   | kLock™: OFF   |              |        | Se           | curity S             | Setting: Hig              |
| Accou      | int Management   | t                                       |                            |              |               |              |        |              |                      |                           |
| Current Us | or: 170000       |                                         |                            |              |               |              |        |              |                      |                           |
| User       | User             | Email                                   | Securit                    | v Payment    | Payment       | Domain       | Manag  | e Manac      | e Tr                 | ansaction                 |
| Profile    | Preferences      | Preferences                             | Setting                    | s Methods    | Options       | Defaults     | Users  | Contac       | ts                   | View                      |
|            |                  | First Name<br>Last Name<br>Company Name | Bob<br>Smith<br>Smith Inc. |              |               |              |        |              |                      |                           |
|            |                  | Street Address 1                        | 111 Avenue F               | Rd.          |               |              |        |              |                      |                           |
|            |                  | Unit/Apartment                          | Toronto                    |              |               |              |        |              |                      |                           |
|            |                  | State/Province (                        | Ontario                    |              |               |              |        |              |                      |                           |
|            |                  | Zip/Postal Code                         |                            |              |               |              |        |              |                      |                           |
|            |                  | Country                                 | CA                         |              |               |              |        |              |                      |                           |
|            |                  | E-Mail Address                          | obsmith1@                  | smith.net    |               |              |        |              |                      |                           |
|            |                  | Phone Number +                          | 1.41655512                 | 12           |               |              |        |              |                      |                           |
|            |                  | Fax Number                              |                            |              |               |              |        |              |                      |                           |
|            |                  |                                         |                            |              |               |              |        |              |                      |                           |

### Step 5a: Change your email address. Click save.

|                             | Account Security Settings                                                                                                    |
|-----------------------------|----------------------------------------------------------------------------------------------------|
| Secured Email Authorization | Enabled 🛟                                                                                                    |
|                             | Secured Email Authorization provides an additional layer of protection for critical unauthorized changes to<br>security settings that you see on this page such as password changes, email, login user name, and<br>authorization code.                                                                                                    |
|                             | By enabling "Secured Email Authorization", you will be sent a special authorization code via email (not the authorization code you set below) to the current email address for the account. submit this authorization code in the box below to change the status of any of these security settings. (put a box for this code on this page) |
| Portfolio MaxLock™          | OFF - Protect your valuable domain portfolio from unauthorized changes: See Details                                                                                                    |
| Domain MaxLock™             | You have 0 domains protected with Domain MaxLock™. See Details                                                                                                    |
| Email                       | bobsmith1@smith.net                                                                                                    |
| Confirm Ender               | This email address will be used for all communications regarding your account and products.                                                                                                    |
| Username                    | bobsmith1                                                                                                    |
|                             | You can optionally use this username to login to your account instead of an account number.                                                                                                    |
| Current Password            |                                                                                                    |
| New Password                |                                                                                                    |
| Confirm Password            |                                                                                                    |
|                             | This is the main password for access to your account. Must be between 6 and 16 characters in length, Case Sensitive, and can not be the same as your username.                                                                                                    |
| Current Authorization Code  |                                                                                                    |
| New Authorization Code      |                                                                                                    |
| Confirm Authorization Code  |                                                                                                    |
|                             | This code will be used to conduct special transactions such as single and bulk domain pushes from one account to another and funding accounts. You might be asked to provide this code to another user in order to allow them to complete operations on behalf of your account.                                                            |
|                             | Must be between 6 and 12 characters in length, Case Sensitive, and can not be the same as your username.                                                                                                    |
|                             | Save                                                                                                    |

**Step 5b:** After changing your email address, you will be emailed a security code to your former email address. Keep the browser session open and check your email for the corresponding message.

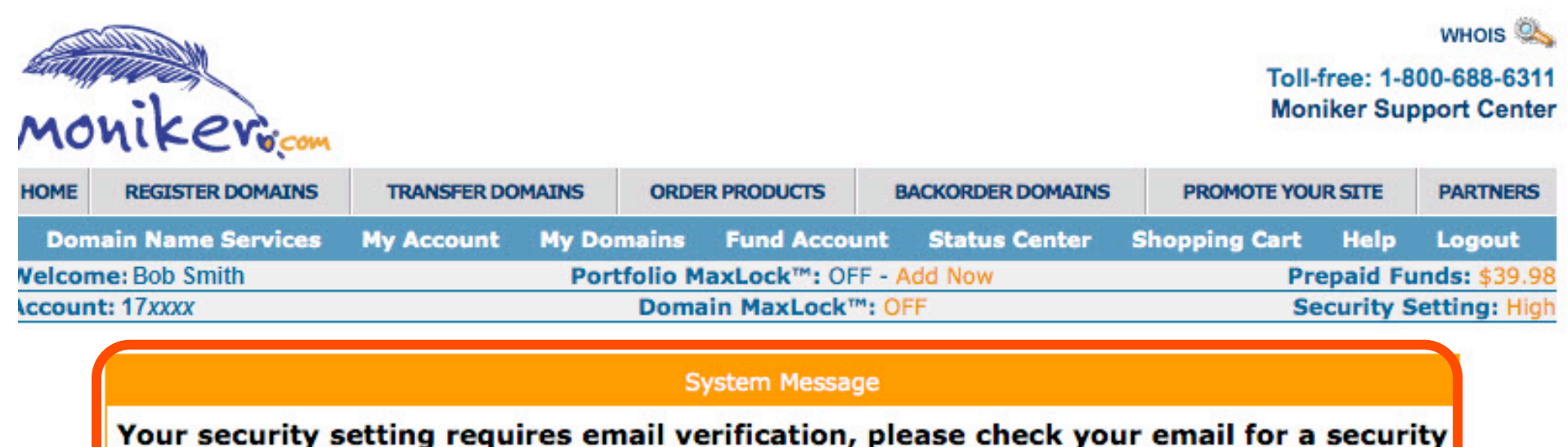

verification key. In order for us to save your changes, paste the verification key from you email into the text box bellow this message.

Verification Key:

🖣 Submit

# **Step 5c:** Locate the **Verification Key** found in the Requested Verification email. Add this to the **Verification Key** box in your open browser window and click Submit.

From: Customer Service <<u>support@corp.moniker.com</u>> Date: April 8, 2010 3:40:12 PM GMT-04:00 To: <u>bobsmith1@smith.net</u> Subject: [Moniker.Com] Requested verification

In order to verify your change request, please copy the following verification key and paste it in the verification text box in the "Account Security Settings" page.

H4xxxxxxxxxx

Or go to the follwoing link: https://www.moniker.com/do/AccountSecurity?cmd=verify&key=H4CssVQkl1wl

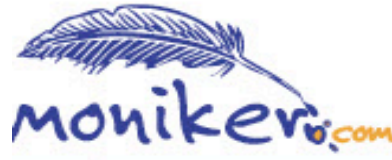

WHOIS WHOIS WHOIS

| HOME                                                 | REGISTER DOMAINS TRANSFER DOMAINS |            | MAINS ORDE             | R PRODUCTS   | BACKORDER DOMAINS | PROMOTE YOU   | R SITE   | PARTNERS     |
|------------------------------------------------------|-----------------------------------|------------|------------------------|--------------|-------------------|---------------|----------|--------------|
| Don                                                  | nain Name Services                | My Account | My Domains             | Fund Account | Status Center     | Shopping Cart | Help     | Logout       |
| Velcome: Bob Smith Portfolio MaxLock™: OFF - Add Now |                                   |            |                        |              |                   | Pre           | epaid Fu | nds: \$39.98 |
| (ccour                                               | nt: 17xxxx                        | OFF        | Security Setting: High |              |                   |               |          |              |

### System Message

Your security setting requires email verification, please check your email for a security verification key. In order for us to save your changes, paste the verification key from you email into the text box bellow this message.

Verification Key:

### Step 6: Click My Domains

| and a            | MAN MALLARD      |                 |                |            |             |            |               |      |       |                |                     | WHOIS 🌭                    |
|------------------|------------------|-----------------|----------------|------------|-------------|------------|---------------|------|-------|----------------|---------------------|----------------------------|
| Lintellip<br>MO1 | niker            | ser.            |                |            |             |            |               |      |       | Toll-f<br>Moni | ree: 1-8<br>ker Sup | 00-688-6311<br>port Center |
| HOME             | REGISTER DOMAIN  | S TRANSFE       | R DOMAINS      | ORD        | ER PRODUCTS | 5 BAC      | KORDER DOMAIN | NS   | PRO   | MOTE YOU       | RSITE               | PARTNERS                   |
| Doma             | in Name Service  | My Accou        | nt My          | Domains    | Fund Ac     | count s    | Status Center | - Sh | oppin | g Cart         | Help                | Logout                     |
| Welcom           | e: Bob Smith     |                 | F              | ortfolio I | MaxLock™:   | OFF - Add  | Now           |      |       | Pre            | paid Fu             | Inds: \$39.98              |
| Account          | : 17 <i>xxxx</i> |                 |                | Dom        | ain MaxLo   | ck™: OFF   |               |      |       | Se             | curity S            | etting: High               |
| Accou            | int Managemen    | t               |                |            |             |            |               |      |       |                |                     |                            |
| Current Us       | ser: 17xxxx      |                 |                |            |             |            |               |      |       |                |                     |                            |
| User             | User             | Email           | Sec            | urity Pa   | avment      | Payment    | Domain        | Mana | age   | Manag          | e Tr                | ansaction                  |
| Profile          | Preferences      | Preference      | es Sett        | ings M     | ethods      | Options    | Defaults      | Use  | rs    | Contact        | s                   | View                       |
|                  |                  |                 |                | Acc        | ount Profi  | ile [Edit] |               |      |       |                |                     |                            |
|                  | F                | Account Number  | 17 <i>xxxx</i> |            |             |            |               |      |       |                |                     |                            |
|                  |                  | Username        | bobsmith       | 1          |             |            |               |      |       |                |                     |                            |
|                  |                  | First Name      | Bob            |            |             |            |               |      |       |                |                     |                            |
|                  |                  | Last Name       | Smith          |            |             |            |               |      |       |                |                     |                            |
|                  |                  | Company Name    | Smith Inc      |            |             |            |               |      |       |                |                     |                            |
|                  |                  | Street Address  | 111 Aven       | ue Rd.     |             |            |               |      |       |                |                     |                            |
|                  |                  | Unit/Apartment  |                |            |             |            |               |      |       |                |                     |                            |
|                  |                  | City            | Toronto        |            |             |            |               |      |       |                |                     |                            |
|                  |                  | State/Province  | Ontario        |            |             |            |               |      |       |                |                     |                            |
|                  |                  | Zip/Postal Code | M1M0M0         |            |             |            |               |      |       |                |                     |                            |
|                  |                  | Country         | CA             |            |             |            |               |      |       |                |                     |                            |
|                  |                  | E-Mail Address  | bobsmith       | 1@smith.r  | net         |            |               |      |       |                |                     |                            |
|                  |                  | Phone Number    | +1.41655       | 51212      |             |            |               |      |       |                |                     |                            |
|                  |                  | Fax Number      |                |            |             |            |               |      |       |                |                     |                            |
|                  |                  | Pre-Paid Funds  | \$39.98        |            |             |            |               |      |       |                |                     |                            |
|                  |                  |                 |                |            |             |            |               |      |       |                |                     |                            |

**Step 7:** Search for your domain. Click the check box next to the domain to transfer. Then, select **Security** to unlock your domain. Unlocking your domain allows your new provider to transfer the domain.

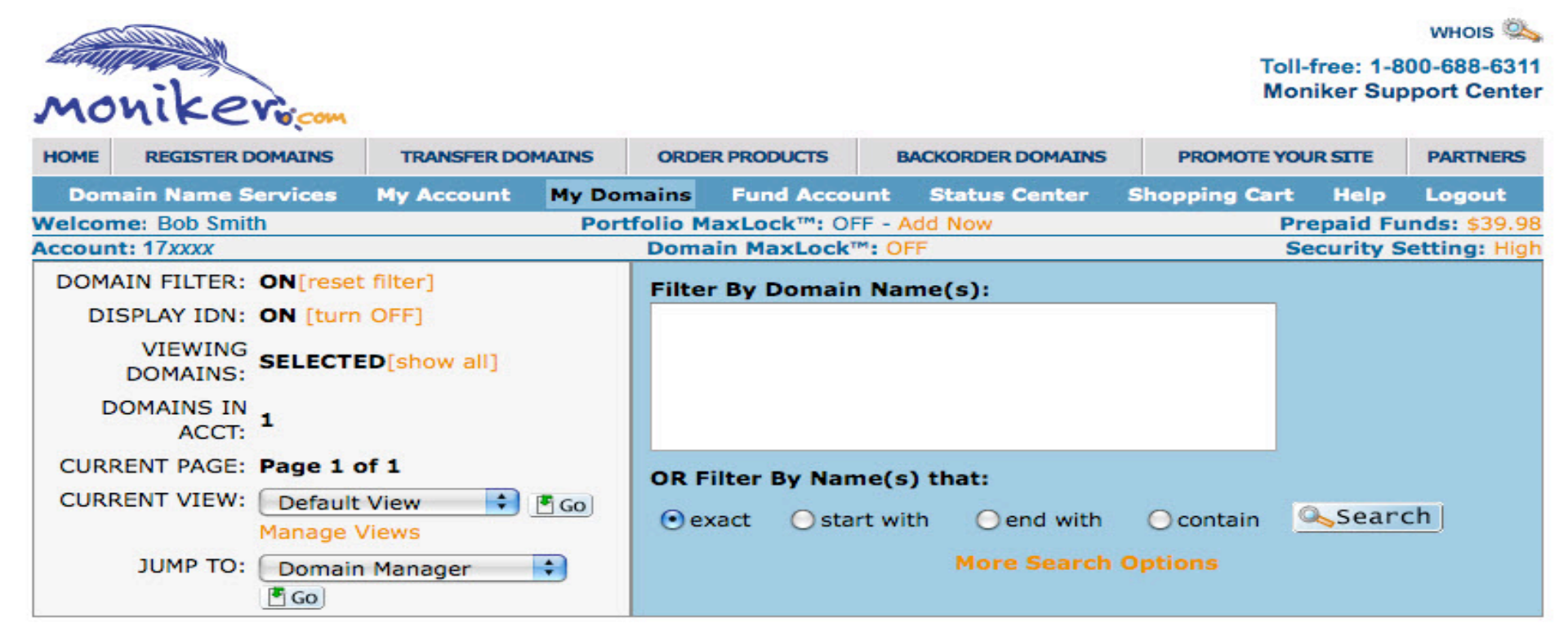

### MANAGE SUBPRODUCTS

| List Now on SnapNames   Quick Domain Registration   Add Privacy Batch   Template Manager   Download Selected<br>Domains   Domain History |                 |           |         |                       |       |             |              |           |
|----------------------------------------------------------------------------------------------------|-----------------|-----------|---------|-----------------------|-------|-------------|--------------|-----------|
| Buy Extras Renew II                                                                                                    | P Contacts DNS  | UrlFwd Em | ailFwd  | Categories            | Push  | Security    | Transfer-Out | Mobilizer |
| Select( All   None ) Upda                                                                                                    | ate Checks Page | Size: 010 | ○ 50    | <ul><li>100</li></ul> | ○ 500 | ○1000       | ○ 5000       | Pages: 1  |
| Domain Name                                                                                                    | Expiration      | 4         | dmin Er | mail                  | Secu  | urity Level | Auto Rene    | w Privacy |
| DUKEWILLWIN.COM                                                                                                    | 2011-04-07      | BOBSMIT   | H1@SMIT | H.NET                 |       | ADD         | ON           | YES       |

### Step 8:

Domains can only be unlocked (**Registrar Lock**) if you issue a transfer (**Step 9**). If you have a **Domain MaxLock**, follow the details below to remove. A Moniker Security Representative will contact you to confirm before you can proceed. Click on **Domain Manager** to return to the Domain profile page.

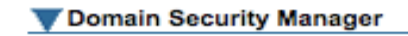

Domain Manager

View Selected Domains

### **Domain Security Manager Instructions:**

This page allows you to re-lock previously unlocked domains and to request an unlock of domains locked with MaxLock<sup>™</sup>.

- Registrar Lock: For your protection, Moniker defaults the Registrar Lock "On" for all of your domains. The Registrar Lock CAN ONLY be unlocked by the system when you are transferring your domain away from Moniker or pushing your domain from one Moniker account to another. To transfer or push your domain, go to the Domain Manager from the "My Domains" tab and click on "Transfer-Out" or "Push".
- Domain MaxLock™: Domain MaxLock™ provides the highest level of security for your names. Domains with MaxLock "On" cannot be transferred out, pushed to another account, or sold through an aftermarket. Domains can ONLY be unlocked after a thorough off-line verification process has been completed.

To request an unlock of domains, please uncheck the "Locked" checkbox and click on "Save". A Moniker Security Team member will contact you to verify your identity and account ownership within 24 hours.

| Domain Name     | Current Security Level | Registrar Lock Status | MaxLock <sup>™</sup> Status |
|-----------------|------------------------|-----------------------|-----------------------------|
| DUKEWILLWIN.COM | 8                      | ✓ Locked              | X No Lock - Add MaxLock     |

### Step 9a: Click on Transfer-Out.

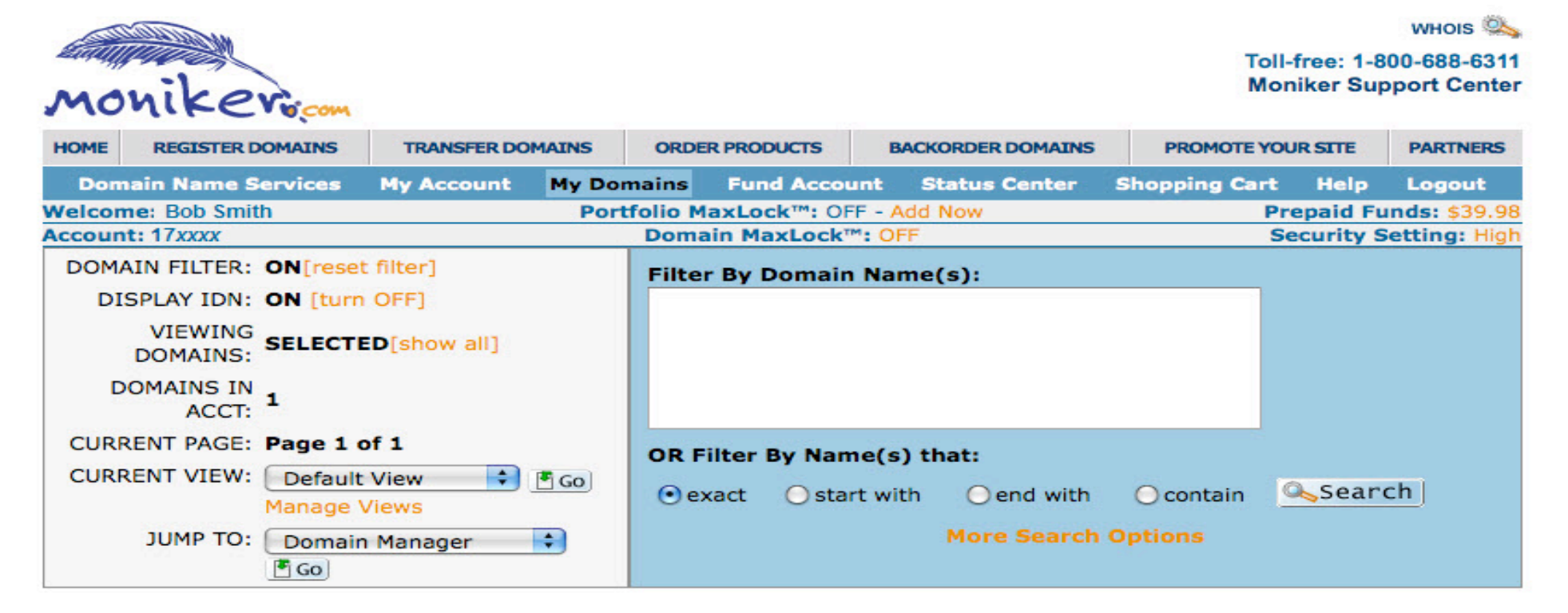

### MANAGE SUBPRODUCTS

| List Now on SnapNames   Quick Domain Registration   Add Privacy Batch   Template Manager   Download Selected<br>Domains   Domain History |          |        |          |         |         |        |        |            |       |             |              |           |
|----------------------------------------------------------------------------------------------------|----------|--------|----------|---------|---------|--------|--------|------------|-------|-------------|--------------|-----------|
| Buy Extras                                                                                                    | Renew    | IP     | Contacts | DNS     | UrlFwd  | Ema    | ilFwd  | Categories | Push  | Security    | Transfer-Out | Mobilizer |
| Select( All   N                                                                                                    | None ) ( | Jpdate | Checks   | Pag     | e Size: | ○10    | 0 50   | • 100      | ○ 500 | ○1000       | ○ 5000       | Pages: 1  |
| Domain                                                                                                    | n Name   |        | Exp      | piratio | 1       | Ac     | imin E | mail       | Secu  | irity Level | Auto Rene    | w Privacy |
| DUKEWIL                                                                                                    | LWIN.COM |        | 2011-04- | 07      | BO      | вѕмітн | 1@SMIT | H.NET      |       | ADD &       | ON           | YES       |

### Step 9b: The Transfer-Out Policy will appear. Read and scroll to the bottom

### of the screen.

| HOME   | OME REGISTER DOMAINS TRANSFER DOMAINS |            | ORDER                             | R PRODUCTS | B           | ACKORDER DOMAINS | PROMOTE YOUR SITE |        |         | PARTNERS  |                        |  |  |  |  |
|--------|---------------------------------------|------------|-----------------------------------|------------|-------------|------------------|-------------------|--------|---------|-----------|------------------------|--|--|--|--|
| Don    | nain Name Services                    | My Account | My Don                            | nains      | Fund Accou  | int              | Status Center     | Shoppi | ng Cart | Help      | Logout                 |  |  |  |  |
| Welcor | me: Bob Smith                         |            | Portfolio MaxLock™: OFF - Add Now |            |             |                  |                   |        |         |           | Prepaid Funds: \$39.98 |  |  |  |  |
| Accour | nt: 17xxxx                            |            |                                   | Domai      | in MaxLock" | ": OF            | F                 |        | Se      | ecurity S | etting: High           |  |  |  |  |
| Tra    | insfer-Out                            |            |                                   |            |             |                  |                   |        |         |           |                        |  |  |  |  |
|        |                                       | Domai      | n Manag                           | er         | View Do     | mai              | ns for Transfer   |        |         |           |                        |  |  |  |  |

#### **Transfer-Out Policy**

#### Dear Valued Customer:

As you might be aware, ICANN has implemented a new Domain Name Transfer Policy between Registrars - See ICANN Transfer Policy for more details. The intent of this policy was to make it easier for registrants to transfer their domains between registrars given the recent increase of ICANN Accredited Registrars now operating in our industry. This new policy has created a great deal of controversy and fear among many customers due to the increase in domain theft and related theft attempts since this new policy has been implemented. We feel it is important to educate you on our security procedures and policies to ensure that your domain names are safe and protected while at Moniker.

On Friday November 19, 2004, we locked all domain names in each of your accounts and removed the unlocking mechanism so that names are not unlocked by accident or in error. The new policy states that unless a domain name is locked, that the registrar of record must allow a domain to transfer to another registrar without any prior notice from the registrant. We have heard loud and clear that the majority of our customers would like for us to keep our high security and domain theft prevention policy in place which provides us the ability to deny any transfer requests that we consider to be invalid and/or fraudulent. We have therefore implemented a new transfer out manager that automatically unlocks your domains for a period of 10 days. If a transfer request is not received by the gaining registrar within 10 days, your domains will automatically be re-locked and protected in your account.

The Transfer Out Authorization Form below allows us to begin the domain theft protection verification process and unlocks your domain name. We will receive a copy of your completed Transfer Out Authorization Form and then perform an executive and staff review of your request to ensure its validity to the best of our ability. You may receive a follow up email from our executive, sales, or support team once we have received your request. You will then receive a verification email from our system to approve as a final security procedure before your domain leaves our system.

Although the new ICANN policy makes it even more difficult to ensure that all transfer out requests are valid, your support and compliance to our security procedures will greatly assist us in this effort.

If you have any questions or concerns regarding this new policy or our procedures to protect your domain names or if there is any way we can retain your business, please contact us Toll Free **1-800-841-7686 or 1-954-984-8445** if calling locally or outside of the united states, or by email - support@moniker.com

We appreciate your business and the opportunity to serve you!

Sincerely,

#### THE MONIKER TEAM

#### << Back to Domain Manager

\* Important: A Transfer request will stay open for 10 days. We will automatically lock the domain after this period expires.

# **Step 9c:** View the domain to be transferred. Add the reason to the **Transfer Out Authorization** Form and any additional notes. Click on the **Transfer Out Policy** check box and click Save.

\* Important: A Transfer request will stay open for 10 days. We will automatically lock the domain after this period expires.

|                                                                                                    | Transfer Out Authorization Form                                              |  |  |  |  |  |
|----------------------------------------------------------------------------------------------------|------------------------------------------------------------------------------|--|--|--|--|--|
|                                                                                                    | <ul> <li>You are authorizing 1 domains for transfer. View Domains</li> </ul> |  |  |  |  |  |
| Reason For Transferring Out:         Please Select One         Change Of Ownership         Domain Consolidation         Legal         Price         Service         Other | limit 255 characters)                                                        |  |  |  |  |  |
| I Have Read and Understand Moniker's Transfer Out Policy and Services Agreement                                                                                           |                                                                              |  |  |  |  |  |

### Step 9d: The Transfer Out Order page will appear.

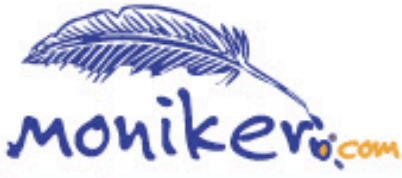

### Toll-free: 1-800-688-6311 Moniker Support Center

WHOIS SA

| HOME               | REGISTER DOMAINS TRANSFER DOMAIN |                                   | MAINS ORDE   | R PRO | DUCTS      | BACKORDER DOMAINS |                        | PROMOTE YOUR SITE |       | PARTNERS |
|--------------------|----------------------------------|-----------------------------------|--------------|-------|------------|-------------------|------------------------|-------------------|-------|----------|
| Don                | nain Name Services               | My Account                        | My Domains   | Fun   | nd Account | Status Center     | Sh                     | opping Cart       | Help  | Logout   |
| Welcome: Bob Smith |                                  | Portfolio MaxLock™: OFF - Add Now |              |       |            |                   | Prepaid Funds: \$39.98 |                   |       |          |
| Account: 17xxxx    |                                  | Domain MaxLock™: OFF              |              |       |            |                   | Security Setting: High |                   |       |          |
| Tra                | nsfer-Out System Results         | 6                                 |              |       |            |                   |                        |                   | 0.075 | 60 - ODA |
|                    |                                  | Don                               | nain Manager | 1     | Domains    | for Transfer      |                        |                   |       |          |

Your Transfer Out Order(18xxxxx) was Created Successfully. Please click here for the Status of your Order.

Our domain theft protection system will expect these names to be called for transfer within the next 10 calendar days.

For your protection, if your name/names have not been called for within 10 days, this request will expire and you must re-submit them.

Did you know that Moniker is rated as the most secure, customer service focused registrar on the web? We would like the opportunity to retain your business here at Moniker. If there is anything thing we can do to have you stay with us, please email support@moniker.com

We would like to retain your business in any way we can! Please email stay@moniker.com and we will contact you.

Thank you for your business.

### **Step 9e:** Obtain the authorization code.

From: Customer Service <support@corp.moniker.com>

The Email contact will receive a confirmation email for the Transfer request. The auth code will be required by your new domain provider to complete the transfer. This includes your authorization code.

# **Step 9f:** Review the Authorization code instructions carefully. The authorization code appears after the domain name.

This request will be valid for 10 days (240 hours). If you did NOT request this transfer then ignore this email and the domain(s) will remain in your account without change.

Below is the affected domain(s) and the authorization code, if one is needed for the transfer. Please consult the registrar you are transferring the domain to for instructions on how to complete the transfer.

If needed, the authorization code for each domain is EVERY CHARACTER AFTER THE COMMA. Your authorization code may contain letters, numbers and other special characters so please copy everything on the line after the comma.

Domain Name, Epp AuthInfo (if applicable)

DUKEWILLWIN.COM,ZT243K2093Y

You are now ready to transfer your domain.